步驟一:打開學校網頁→點選專車路線

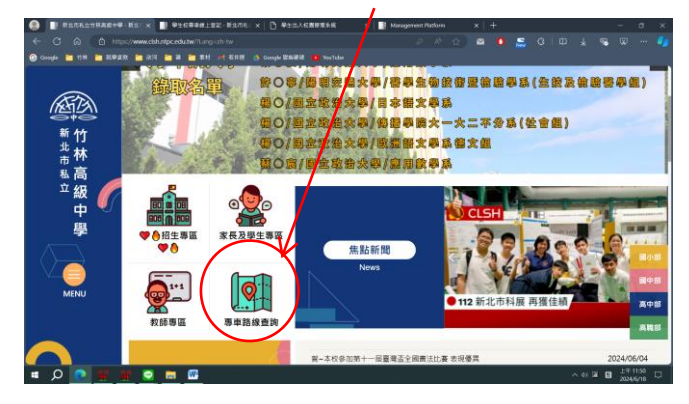

步驟三:身分別→填選學生

## 帳號→學號 密碼→(身分證全含英文)或(身分證後四碼)

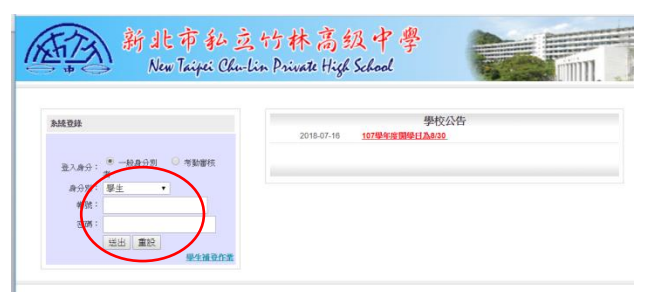

## 步驟五:畫面右邊點選<mark>學生專車路線登記</mark>

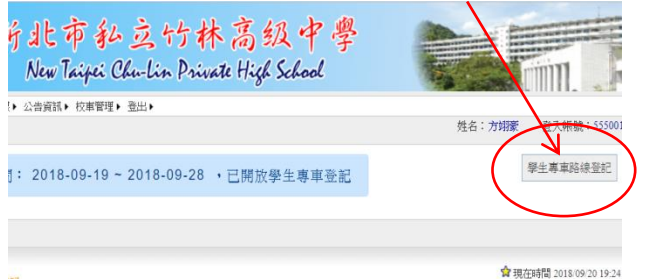

步驟七:選好路線和站名後,點旁邊的選擇,

## 下面就會出現你每天選擇的路線和站名了!

| □ 上學專車: 錄路 樹林── ・ 站名 三多國中 ・ □ □ □ □ □ □ □ □ □ □ □ □ □ □ □ □ □ □ |                         |                         |                         |              |  |  |  |  |  |
|-----------------------------------------------------------------|-------------------------|-------------------------|-------------------------|--------------|--|--|--|--|--|
| 線路                                                              | 樹林一                     | 樹林一                     | 樹林一                     | 樁            |  |  |  |  |  |
| 站名                                                              | 三多國中(新北市樹林區<br>保安街261號) | 三多國中(新北市樹林區<br>保安街261號) | 三多國中(新北市樹林區<br>保安街261號) | 三多國中(<br>保安征 |  |  |  |  |  |
|                                                                 |                         |                         |                         |              |  |  |  |  |  |
| → 敖學專車: 線路 -請選擇- ▼ 站名 -請選擇- ▼                                   |                         |                         |                         |              |  |  |  |  |  |
| ✓ 全選 ✓ 一 ✓ 二 ✓ 三 ✓ 四 ✓ 五 ◎下午放學 ◎ 晚上放學                           |                         |                         |                         |              |  |  |  |  |  |
|                                                                 |                         |                         |                         |              |  |  |  |  |  |

步驟九:填選完後一樣記得要按旁邊的小小正方形【選擇】喔

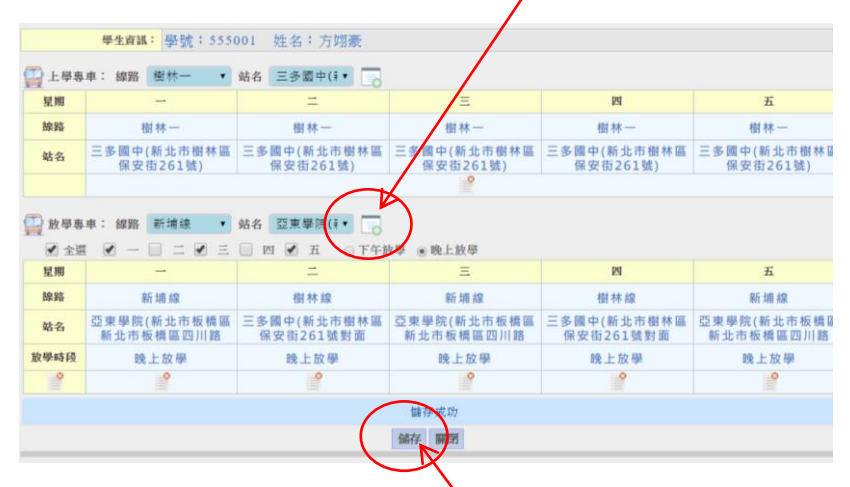

步驟二:找到學生校專車線上登記→進入登記平台

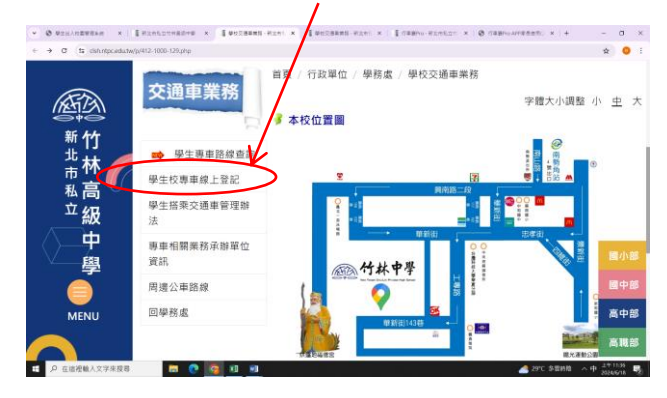

#### 步驟四:1.點選校車管理

## 2. 學生專車路線登記

| 新北市私立竹林高级中學<br>New Trivei Chu-Lin Private High School             |
|-------------------------------------------------------------------|
| 副卡出型》》 關訊通知 > 構設權限 > 公告資訊 校車管理 → 登出 > 地址登録停葬站位置<br>学生車車路線登記<br>查詢 |
| -                                                                 |

#### 步驟六:開始選擇上學搭車路線與站名

| - 上學專: | 車: 線路 -請選擇- ▼ | 站名 - 請選擇- •  |           |    |   |  |  |  |
|--------|---------------|--------------|-----------|----|---|--|--|--|
| 星期     |               |              | Ξ         | 23 | Ъ |  |  |  |
| 線路     |               |              |           |    |   |  |  |  |
| 站名     |               |              |           |    |   |  |  |  |
|        | 9             |              |           |    |   |  |  |  |
| 放學専 並  | ≉:線路 -讀選擇- •  | 站名 ·讀選擇- • □ | 皮學 ◎ 晚上放學 |    |   |  |  |  |
| 星期     | -             | =            | Ξ         | 四  | 五 |  |  |  |
| 線路     |               |              |           |    |   |  |  |  |
| 姑名     |               |              |           |    |   |  |  |  |

# 步驟八:選擇【下午放學】或【晚上放學】的路線與站名

※注意:如果有某一天搭乘不一樣的路線,要記得點選不同的星期喔!

| 🔛 上學專 | 車:線路樹林一 •                     | 站名                                    | 3 三多國中(非• 💽            |                         |                           |  |  |  |  |
|-------|-------------------------------|---------------------------------------|------------------------|-------------------------|---------------------------|--|--|--|--|
| 星期    | -                             |                                       | -                      | Ξ                       |                           |  |  |  |  |
| 線路    | 樹林一                           |                                       | 樹林一                    | 樹林一                     | 樹                         |  |  |  |  |
| 站名    | 三多國中(新北市樹林區<br>保安街261號)       | Ξ                                     | 多國中(新北市樹林區<br>保安街261號) | 三多國中(新北市樹林區<br>保安街261號) | 三多國中( <del>)</del><br>保安街 |  |  |  |  |
|       |                               | e e e e e e e e e e e e e e e e e e e |                        |                         |                           |  |  |  |  |
|       | ● 放學專車: 總路 - 護彊擾- 1/ 站名 - 護彊擾 |                                       |                        |                         |                           |  |  |  |  |
| 星期    | -                             | T                                     | =                      | Ξ                       |                           |  |  |  |  |

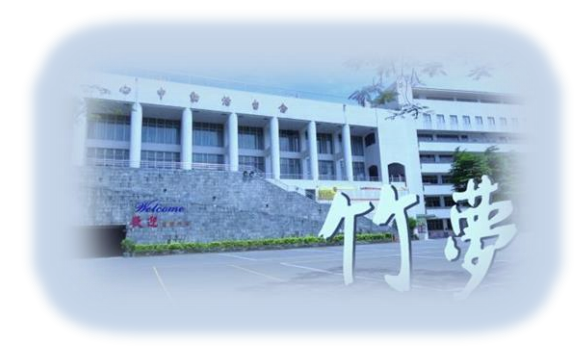

步驟十:最後最後一定要記得按【儲存】就完成了!